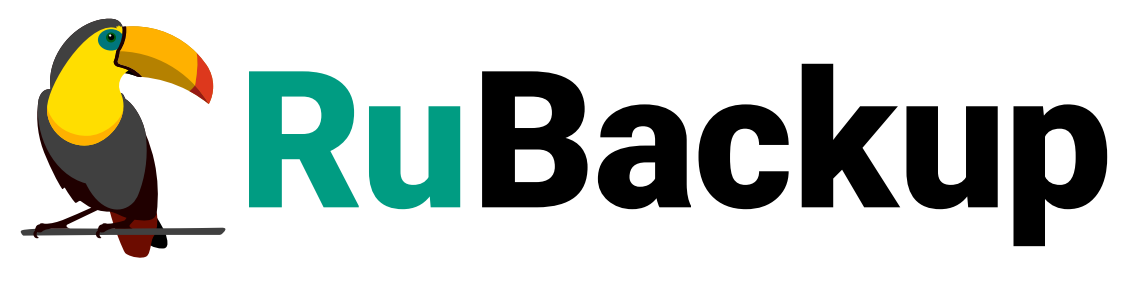

Система резервного копирования и восстановления данных

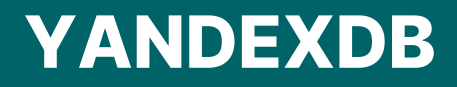

ВЕРСИЯ 2.6.0.0.0, 16.07.2025

# Содержание

| 1. Назначение.                                          | 2  |
|---------------------------------------------------------|----|
| 2. Резервируемые данные                                 | 3  |
| 3. Типы резервного копирования.                         | 4  |
| 4. Способы восстановления данных                        | 5  |
| 5. Типы восстановления данных                           | 6  |
| 6. Комплект поставки                                    | 7  |
| 7. Ограничения                                          | 8  |
| 8. Системные требования                                 | 9  |
| 8.1. Требования к программным средствам.                | 9  |
| 9. Установка                                            | 10 |
| 9.1. Подготовка к установке                             | 10 |
| 9.2. Установка пакетов                                  | 10 |
| 10. Результаты установки                                | 12 |
| 10.1. Конфигурационный файл                             | 12 |
| 10.2. Критерий успешности установки                     | 13 |
| 11. Резервное копирование                               | 14 |
| 11.1. B RBM                                             | 14 |
| 11.1.1. Начало работы                                   | 14 |
| Запуск Менеджера Администратора RuBackup (RBM)          | 14 |
| Аутентификация пользователя в RBM                       | 14 |
| Статус клиента РК                                       | 15 |
| Авторизация клиента РК                                  | 16 |
| 11.1.2. Резервное копирование с помощью RBM             | 17 |
| Резервное копирование по правилу глобального расписания | 17 |
| Срочное резервное копирование                           | 24 |
| Срочное резервное копирование по правилу                | 25 |
| 12. Восстановление                                      | 27 |
| 12.1. Централизованное восстановление                   | 27 |
| 13. Удаление                                            | 29 |
| 14. Приложения                                          | 30 |
| 14.1. Общие настройки модуля при выполнении РК          | 30 |
| 14.2. Общие настройки модуля при восстановлении         | 31 |

# Глава 1. Назначение

Система резервного копирования RuBackup и модуль Yandex Database, входящий в её состав, (далее — CPK RuBackup) позволяют выполнять резервное копирование и восстановление СУБД Yandex Database версий 24.3, 24.4, 25.1.

## Глава 2. Резервируемые данные

Резервное копирование выполняется для данных и информации об объектах схемы данных в S3-совместимое хранилище:

- директория;
- строковая таблица;
- вторичный индекс.

# Глава З. Типы резервного копирования

Модуль резервного копирования и восстановления СУБД Yandex Database поддерживает только полное резервное копирование.

Полное резервное копирование — резервное копирование, при выполнении которого из источника копируются все данные без изъятия. Этот тип резервного копирования наиболее медленный и ресурсозатратный, но обеспечивает наибольшую полноту и точность сохранения данных;

## Глава 4. Способы восстановления данных

СРК RuBackup поддерживает следующие способы восстановления СУБД Yandex Database из резервной копии:

- централизованное восстановление из резервной копии в приложении *Менеджер Администратора RuBackup*;
- локальное восстановление из резервной копии на клиенте РК в приложении Менеджер Администратора RuBackup через GUI:

## Глава 5. Типы восстановления данных

СРК RuBackup поддерживает следующие типы восстановления СУБД Yandex Database из резервной копии:

- полное восстановление базы данных с развертыванием взамен старой базы данных<sup>[1]</sup>;
- востановление базы данных в корневой каталог рядом со старой базой данных.

[1] Если существует предыдущая база данных

# Глава 6. Комплект поставки

Дистрибутив модуля Yandex Database поставляется в виде deb или rpm пакета с именем, в зависимости от платформы использования:

rubackup-ydb\_<version>\_amd64.deb

где <version> — номер версии поставляемого модуля.

# Глава 7. Ограничения

- Возможно создание только полных РК.
- Создание РК возможно только в пул типа Client Defined.
- При восстановлении без развертывания архивный каталог (база данных, информации об объектах схемы данных) после распаковки складывается в корневом каталоге базы Yandex Database.

## Глава 8. Системные требования

## 8.1. Требования к программным средствам

Для выполнения резервного копирования и восстановления СУБД Yandex Database необходимо предустановленное программное обеспечение на узле:

- 64-битная операционная система (одна из):
  - Astra 1.6, Astra 1.7, Astra 1.8;
  - Debian 10, Debian 12;
  - Ubuntu 18.04, Ubuntu 20.04, Ubuntu 22.04;
  - Альт 10, CentOS 7, CentOS 8, RedOS 7.3, RedOS 8, RHEL 9, Rosa Cobalt 7.3, Rosa Cobalt 7.9, Rosa Chrome 12.
- клиент резервного копирования RuBackup, развёрнутый на узле, включающий пакеты:
  - rubackup-common;
  - rubackup-client;
- Yandex Database CLI версии 2.19.0;

Для управления резервным копированием и восстановлением СУБД Yandex Database рекомендовано следующее программное обеспечение:

- приложение Менеджер Администратора RuBackup (RBM) для управления СРК;
- консольные утилиты RuBackup.

# Глава 9. Установка

## 9.1. Подготовка к установке

На узле с установленной СУБД Yandex Database должен быть развёрнут и настроен клиент резервного копирования, подключенный к основному серверу СРК RuBackup (см. Развёртывание)

Если вы планируете восстановление СУБД через *Менеджер Администратора RuBackup* (RBM), включите на узле клиента РК функцию централизованного восстановления.

Функция централизованного восстановления управляется параметром centralized-recovery конфигурационногофайла /opt/rubackup/etc/config.file на узле клиента.

```
Пример 1. Включение централизованного восстановления (/opt/rubackup/etc/config.file)
```

```
centralized-recovery yes
```

## 9.2. Установка пакетов

На подготовленном узле клиента РК:

1. Остановите сервис клиента резервного копирования:

sudo systemctl stop rubackup\_client.service

2. Выполните установку модуля СУБД Yandex Database:

### Astra Linux, Debian, Ubuntu

sudo apt install ./rubackup-ydb\_<version>\_amd64.deb

### Альт

sudo apt-get install ./rubackup-ydb-<version>.x86\_64.rpm

### **Rosa Cobalt, RHEL**

sudo yum install ./rubackup-ydb-<version>.x86\_64.rpm

### **RedOS, CentOS, Rosa Chrome**

sudo dnf install ./rubackup-ydb-<version>.x86\_64.rpm

где <version> — номер версии модуля СУБД Yandex Database.

В ходе установки модуля выполняются:

- распаковка пакета модуля СУБД Yandex Database;
- настройка пакета rubackup-ydb.
- 3. Запустите сервис клиента резервного копирования:

sudo systemctl start rubackup\_client.service

В результате установки пакета модуля СУБД Yandex Database созданы:

### /opt/rubackup/etc/rb\_module\_ydb.conf

Файл настроек модуля СУБД Yandex Database

### /opt/rubackup/modules/rb\_module\_ydb

Исполняемый файл модуля СУБД Yandex Database

## Глава 10. Результаты установки

## 10.1. Конфигурационный файл

Для обеспечения работоспособности модуля необходимо определить параметры конфигурационного файла /opt/rubackup/etc/rb\_module\_ydb.conf, представленные в таблице:

Таблица 1. Параметры файла opt/rubackup/etc/rb\_module\_ydb.conf

| Параметр файла       | Описание                                                                                            | Возможные значения<br>(Значение по умолча-<br>нию) |
|----------------------|----------------------------------------------------------------------------------------------------|----------------------------------------------------|
| database             | Имя базы данных                                                                                     | /Root/system                                       |
| endpoint             | Расположение базы данных                                                                            | <pre>grpc://localhost:2136</pre>                   |
| ydb_path             | Расположение вспомогательной утилиты YDB<br>CLI                                                     | ydb                                                |
| login                | Логин базы данных                                                                                   | root                                               |
| password_file        | Файл авторизации базы данных                                                                        | ydb_passwd                                         |
| s3_endpoint          | Расположение облачного хранилища S3                                                                 | localhost:9000                                     |
| s3_profile           | Имя профиля S3, созданного утилитой aws cli                                                         | default                                            |
| s3_bucket            | Имя бакета для хранения в облаке S3 резерв-<br>ной копии                                            | test                                               |
| s3_virtual_adressing | Включение виртуальной адресации при обра-<br>щении к S3 хранилищу. Возможные значения<br>true/false | true                                               |
| s3_https             | Использование защищенного соединения<br>https. Возможные значения ves/no                            | yes                                                |

Для применения настроек перезапустите сервис клиента РК RuBackup на узле, на котором установлен клиент РК и модуль Yandex Database:

```
sudo systemctl restart rubackup_client
```

## Листинг файла

Пример листинга конфигурационного файла /opt/rubackup/etc/rb\_module\_ydb.conf

```
# Доступ к целевой БД
database /Root/system
endpoint grpc://localhost:2136
```

```
# CLI утилита
```

ydb\_path ydb # Авторизация login root password\_file ydb\_passwd # S3 хранилище для бэкапов s3\_endpoint localhost:9000 s3\_profile default s3\_bucket test s3\_virtual\_adressing true s3\_https yes

## 10.2. Критерий успешности установки

Критерием успешности установки и настройки модуля Yandex Database будет являться запись о его успешной проверке клиентом резервного копирования (… module 'YDB' was checked successfully) в журнале событий /opt/rubackup/log/RuBackup.log.

Если в журнале событий /opt/rubackup/log/RuBackup.log администратор СРК видит ошибку, сообщающую о неправильной конфигурации модуля Yandex Database, проверьте настройки в файле /opt/rubackup/etc/rb\_module\_ydb.conf, выполнив на узле клиента РК команду:

/opt/rubackup/modules/rb\_module\_ydb -t

Если ошибка не поддается анализу, создайте инцидент в сервисе технической поддержки RuBackup по адресу https://support.rubackup.ru/bugzilla и предоставьте необходимую информацию по возникшей проблеме.

## Глава 11. Резервное копирование

Резервное копирование и восстановление выполняется утилитой Yandex Database CLI (YDB CLI <sup>[1]</sup>), которая должна быть установлена на узле клиента RuBackup.

Для резервного копирования СУБД Yandex Database применяется принцип *ClientDefinedPool*:

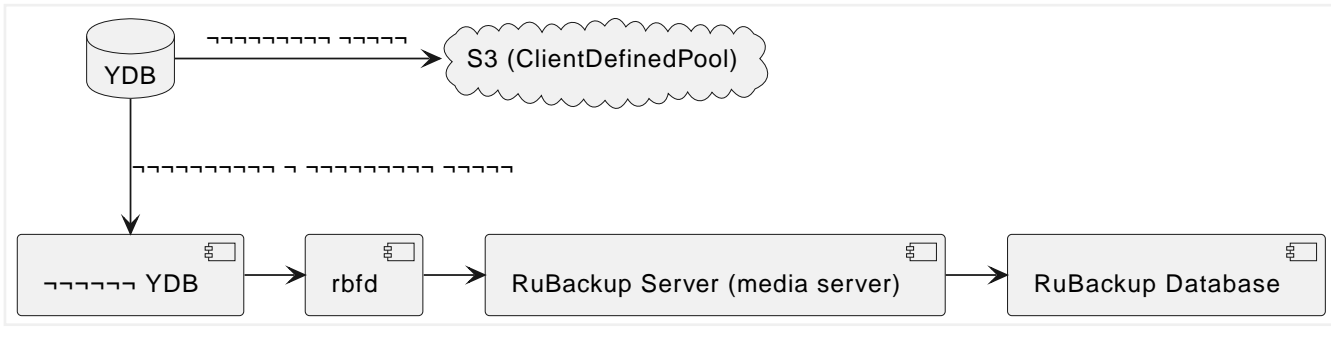

Рисунок 1. Полное резервное копирование СУБД Yandex Database

## 11.1. B RBM

### 11.1.1. Начало работы

Оконное приложение *Менеджер Администратора RuBackup* (RBM) предназначено для администрирования серверной группировки RuBackup, включая управление клиентами, глобальным расписанием, хранилищами резервных копий и другими параметрами CPK RuBackup.

### Запуск Менеджера Администратора RuBackup (RBM)

Для запуска *Менеджера Администратора RuBackup* выполните с правами пользователя, для которого выполнены настройки (см. Настройка окружения):

/opt/rubackup/bin/rbm&

### Аутентификация пользователя в RBM

После запуска RBM пройдите аутентификацию (Рисунок 2):

- 1. В поле **Имя сервера Rubackup** укажите IP-адрес или имя узла, на котором развёрнут основной сервер резервного копирования RuBackup.
- 2. В полях **Имя пользователя** и **Пароль** укажите учётные данные Администратора СРК или Суперпользователя СРК (логин и пароль).
- В поле Тип аутентификаци выберите базу данных для аутентификации учётных данных :

- RuBackup DB база данных Postgresql (по умолчанию rubackup), созданная при развёртывании основного сервера RuBackup, где хранятся данные учётных записей пользователей RuBackup;
- Domain Controller для авторизации с использованием учётных данных доменного пользователя MS Active Directory или ALD PRO.

| RuBackup Manager   |
|--------------------|
|                    |
| localhost          |
| Mad post-poppage   |
| rubackup           |
| Baser              |
| Пароль             |
|                    |
| Тип аутентификации |
| RuBackup DB 🗸 🗸    |
|                    |
| Войти              |
|                    |
|                    |
|                    |
|                    |
|                    |
|                    |
|                    |
|                    |
|                    |

Рисунок 2. Диалоговое окно авторизации в RBM

### Статус клиента РК

Для проверки статуса клиента РК:

- 1. Выполните в RBM авторизацию на основном сервере CPK RuBackup с правами Администратора CPK.
- 2. Перейдите в раздел 🔏 Администрирование → подраздел 🖵 Объекты → блок Клиенты.
- 3. В открывшемся окне (Рисунок 3) будут отображены:
  - все авторизованные клиенты РК;
  - если в инфраструктуре СРК существуют неавторизованные клиенты РК:
    - кнопка 🖧 Неавторизированные клиенты;
    - уведомление о количестве неавторизованных клиентов внизу навигационной панели.

| 🐙 RuBackup              |      |                |                |         |               |                      |                                 |               | 企 | ۵ |
|-------------------------|------|----------------|----------------|---------|---------------|----------------------|---------------------------------|---------------|---|---|
|                         | ÷    |                |                |         |               |                      | Клиенты                         |               |   |   |
| 吕 Панель мониторинга    | ± до | бавить 👌 Неавт | оризованные кл | иенты 🏼 | Client settir | igs 🔒 Сбросить парол | ть 😨 Настройки журналов 🛛 🕅 У   | (далить       |   |   |
| 🖵 Объекты               | ▼ ID | Имя            | Имя группы     | Тип ОС  | Статус        | Ёмкость хранилища    | Централизованное восстановление | Версия        |   |   |
| 🗊 Стратегии             | 3    | ALSE175-BHRI   | No group       | Linux   | в сети        | 10                   | true                            | 2.5.0.f5b2f05 |   |   |
| 🗍 Глобальное расписание | 2    | ALSE175-AHQ5   | No group       | Linux   | всети         | 10                   | true                            | 2.5.0.f5b2f05 |   |   |
| 🛛 Удалённая репликация  |      |                |                |         |               |                      |                                 |               |   |   |
| Репозиторий             |      |                |                |         |               |                      |                                 |               |   |   |
|                         |      |                |                |         |               |                      |                                 |               |   |   |
|                         |      |                |                |         |               |                      |                                 |               |   |   |
| Э серверы киваскир      |      | 2              |                |         |               |                      |                                 |               |   |   |
| у журналы               |      |                |                |         |               |                      |                                 |               |   |   |
| 🖞 Администрирование     |      |                |                |         |               |                      |                                 |               |   |   |
|                         |      |                |                |         |               |                      |                                 |               |   |   |
|                         |      |                |                |         |               |                      |                                 |               |   |   |
|                         |      |                |                |         |               |                      |                                 |               |   |   |
|                         |      |                |                |         |               |                      |                                 |               |   |   |
|                         |      |                |                |         |               |                      |                                 |               |   |   |
|                         |      |                |                |         |               |                      |                                 |               |   |   |
|                         |      |                |                |         |               |                      |                                 |               |   |   |
|                         |      |                |                |         |               |                      |                                 |               |   |   |
|                         |      |                |                |         |               |                      |                                 |               |   |   |
|                         |      |                |                |         |               |                      |                                 |               |   |   |
|                         |      |                |                |         |               |                      |                                 |               |   |   |
|                         |      |                |                |         |               |                      |                                 |               |   |   |
|                         |      |                |                |         |               |                      |                                 |               |   |   |
| B niharkun®localhoet    |      |                |                |         |               |                      |                                 |               |   |   |

Рисунок 3. Окно «Клиенты» раздела «Администрирование»

- 4. При выводе списка клиентов РК, в таблице отображены следующие данные:
  - ID идентификатор клиента РК;
  - Имя имя узла, на котором развёрнут клиент РК;
  - Тип OC наименование OC, используемой на клиенте PK;
  - Ёмкость хранилища общий размер хранилища в ГБ;
  - Централизованное восстановление включена (1) или выключена (0) функция централизованного восстановления данных клиента РК;
  - Версия номер версии установленного ПО клиента РК.

### Авторизация клиента РК

Для авторизации клиента РК:

- 1. Перейдите в раздел 🧟 Администрирование → подраздел 🛄 Объекты → блок Клиенты.
- 2. Нажмите (Рисунок 3) (или):
  - на верхней панели кнопку 🖧 Неавторизированные клиенты;
  - внизу навигационной панели на уведомление о количестве неавторизованных клиентов.
- 3. Выберите неавторизованного клиента РК и нажмите кнопку & Авторизировать Рисунок 4).

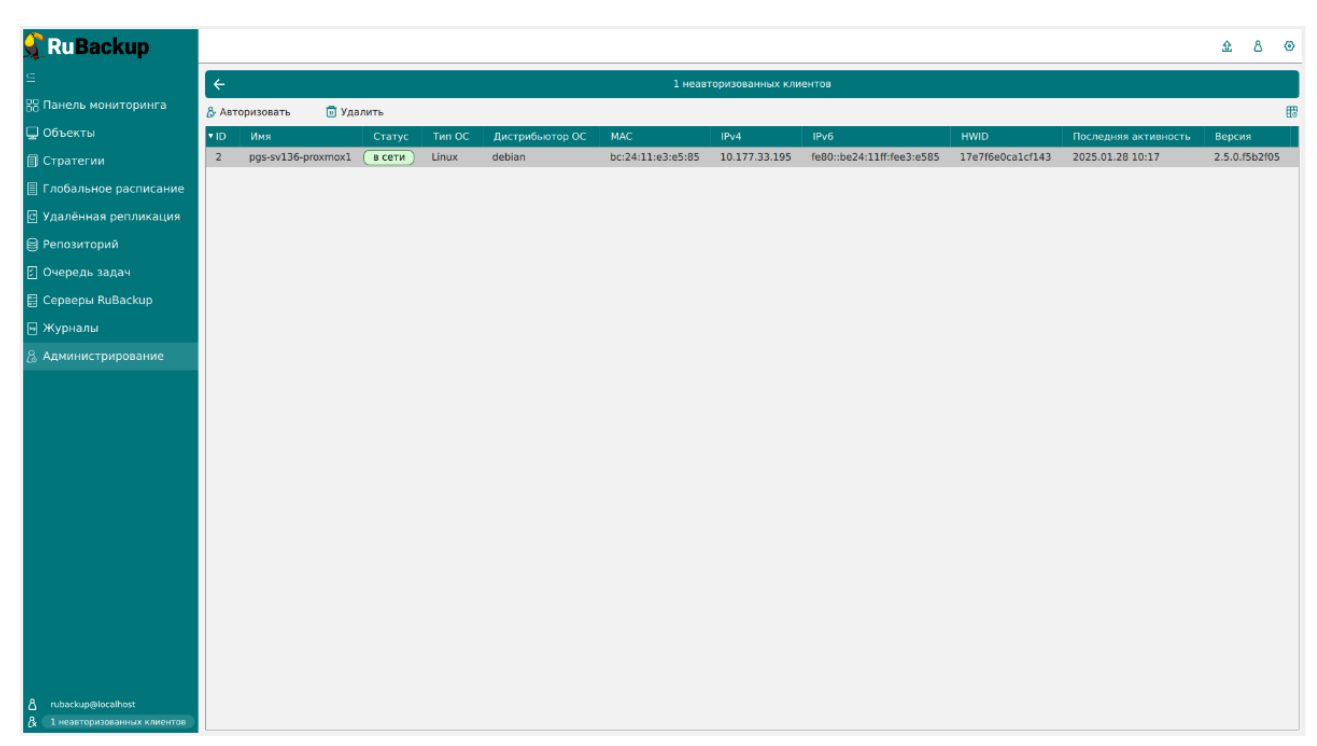

Рисунок 4. Окно «Неавторизованные Клиенты РК»

- 4. Нажмите кнопку **Да** в окне подтверждения для продолжения авторизации клиента РК.
- 5. Новый клиент РК будет отображён после успешной авторизации:
  - в разделе 🎖 Администрирование 🖵 Объекты блок Клиенты;
  - в разделе Объекты.

### 11.1.2. Резервное копирование с помощью RBM

### Резервное копирование по правилу глобального расписания

Для создания правила глобального расписания:

- 1. Перейдите в раздел 🛄 Объекты → вкладка Правила.
- 2. Нажмите на кнопку 🕂 (Добавить), откроется окно (Рисунок 5):
  - настройте создаваемое правило.

Создавайте необходимое количество правил резервного копирования СУБД Yandex Database, нажимая кнопку **Н Добавить правило в шаблон**.

|                        |                     |             |                        |                          |                                        |           |                   |      |   |   | <u>ۍ</u> ۸ | ۲    |
|------------------------|---------------------|-------------|------------------------|--------------------------|----------------------------------------|-----------|-------------------|------|---|---|------------|------|
| ⊆                      | F                   |             |                        | Доб                      | авить правило глобального расписа      | ания      |                   |      |   |   | 🗸 Приме    | нить |
| 88 Панель мониторинга  |                     |             | r                      | Іравила глобал           | ьного расписания                       |           |                   |      |   |   |            | ľ    |
| П Стратегии            |                     |             | Параметры правила      |                          | Допол                                  | нительные | параметры правила |      |   |   |            |      |
|                        | Название правила    |             |                        |                          | Ёмкость хранилища                      |           | Inf               | Гб - |   |   |            |      |
| П пооальное расписание | Клиент              | ALSE175-B   | HRI (446997c1a300afb0) | ~                        | Ёмкость хранилища клиента              |           | Inf               | Гб - |   |   |            |      |
| Удалённая репликация   | Тип ресурса         | YDB         |                        | × •                      | Приоритет                              |           | 100               |      | + |   |            |      |
| 🗎 Репозиторий          | Pecypc *            |             |                        |                          | Защитное преобразование                |           | nocrypt           |      | ~ |   |            |      |
| 🖸 Очередь задач        | Тип РК              | Полная      |                        | ~                        | Скрипт при нормальном выполн           | нении     |                   |      |   |   |            |      |
| 🗄 Серверы RuBackup     |                     |             |                        |                          | Скрипт при выполнении с ошиб           | іками     |                   |      |   |   |            |      |
| 🖼 Журналы              |                     |             |                        |                          | Скрипт при восстановлении              |           |                   |      |   | Ş |            |      |
| 🔓 Администрирование    |                     |             |                        | Добавит<br>Даблон глобал | ъ правило в шаблон<br>вного расписания |           |                   |      |   |   |            |      |
|                        |                     |             | Настройки              |                          |                                        | Paci      | писание           |      |   |   |            |      |
|                        | Включить после созд | ания        |                        |                          | Выбрано: крон-выражение 0 0 1          | 1**       |                   |      |   |   |            |      |
|                        | Пул                 |             | Default                | ~                        | Периодический запуск                   | 0         | 1                 |      |   |   |            |      |
|                        | Начало периода дей  | твия        | 13.03.2025 15:56       |                          | Минута                                 |           | 0                 |      | + |   |            |      |
|                        | Окончание периода , | ействия     | 13.03.2026 15:56       | -                        | Час                                    |           | 0                 |      | + |   |            |      |
|                        | Транспортировочный  | буфер 🕕     | 100 - + M6             | ~                        | День месяца                            |           | 1                 |      | + |   |            | 6    |
|                        |                     |             | Общие настро           | ойки модуля              | Месяц                                  | 0         | Январь            |      |   |   |            | C    |
|                        |                     |             |                        |                          | День недели                            | 0         | Воскресенье       |      |   |   |            |      |
|                        |                     |             | Проверка               |                          |                                        | Срок      | хранения          |      |   |   |            |      |
|                        | Проверка резервных  | копий каждь | e                      |                          | Хранить резервные копии в теч          | ение      |                   | (    |   |   |            |      |
| A rubackup⊜localhost   | 1                   |             | + Месяцев              | ~                        | 1                                      |           | - + Лет           |      | ~ |   |            | v    |

Рисунок 5. Окно создания правила глобального расписания резервного копирования

- а. Выполните настройки создаваемого правила резервного копирования:
  - ▼ Параметры правила

| Параметры правила |                                 |            |  |  |
|-------------------|---------------------------------|------------|--|--|
| Название правила  | Введите имя                     |            |  |  |
| Клиент            | ALSE175-BHRI (446997c1a300afb0) | ~          |  |  |
| Тип ресурса       | YDB                             | ✓ …        |  |  |
| Pecypc *          |                                 |            |  |  |
| Тип РК            | Полная                          | × <b>v</b> |  |  |
|                   |                                 |            |  |  |
|                   |                                 |            |  |  |

Рисунок 6. Окно создания правила глобального расписания резервного копирования. Настройка правила – Параметры правила

| Параметр         | Настройка параметра                                                                                   |
|------------------|----------------------------------------------------------------------------------------------------|
| Название правила | Задайте необходимое название правила.                                                                 |
| Клиент           | Выберите клиента, у которого есть<br>доступ по сети к СУБД Yandex Database<br>и модуль YDB            |
| Тип ресурса      | Выберите тип резервируемого ресурса<br>из выпадающего списка YDB.                                     |
| Ресурс           | Нажмите кнопку <b>[]</b> и выберите в раз-<br>вернувшемся окне ресурс резервируе-<br>мой базы данных. |

### Параметр

Тип РК

### Настройка параметра

Выберите тип резервного копирования.

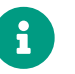

Поддерживается только полное резервное копирование.

#### ▼ Дополнительные параметры правила

| Дополнительные параметры правила |         |        |  |  |
|----------------------------------|---------|--------|--|--|
| Ёмкость хранилища                | Inf     | Гб - + |  |  |
| Ёмкость хранилища клиента        | Inf     | Гб - + |  |  |
| Приоритет                        | 100     | - +    |  |  |
| Защитное преобразование          | nocrypt | ~      |  |  |
| Скрипт при нормальном выполнении | Путь    |        |  |  |
| Скрипт при выполнении с ошибками | Путь    |        |  |  |
| Скрипт при восстановлении        | Путь    |        |  |  |

Рисунок 7. Окно создания правила глобального расписания резервного копирования. Настройка правила – Дополнительные параметры правила

| Параметр                         | Настройка параметра                                                                                                    |
|----------------------------------|----------------------------------------------------------------------------------------------------|
| Ёмкость хранилища                | Укажите максимальный размер пула для<br>хранения РК, созданных по данному пра-<br>вилу. Данный параметр доступен, если в<br>настройках глобальной конфигурации<br>активирован переключатель <b>Ограниче-<br/>ния ёмкости для глобального расписа-</b><br><b>ния</b> . |
| Ёмкость хранилища клиента        | Укажите максимальный размер храни-<br>лища текущего клиента РК. Данный<br>параметр доступен, если в настройках<br>глобальной конфигурации активирован<br>переключатель <b>Ограничения ёмкости</b><br><b>для клиентов</b>                                              |
| Приоритет                        | Укажите значение от 100 до 1000. Чем<br>выше значение, тем выше приоритет<br>выполнения правила                                                                                                    |
| Защитное преобразование          | По умолчанию выбрано значение nocrypt<br>— без использования защитного преоб-<br>разования РК. В случае выбора алго-<br>ритма защитного преобразования (см.<br>Алгоритмы защитного преобразования)                                                                    |
| Скрипт при нормальном выполнении | Укажите путь расположения скрипта при<br>нормальном выполнении РК<br>/opt/rubackup/scripts/ваш_скрипт.sh                                                                                                    |

| Параметр                         | Настройка параметра                                                                                                    |
|----------------------------------|----------------------------------------------------------------------------------------------------|
| Скрипт при выполнении с ошибками | Укажите путь расположения скрипта при<br>выполнении РК с ошибкой<br>/opt/rubackup/scripts/ваш_скрипт.sh <sup>[2]</sup> |
| Скрипт при восстановлении        | Укажите путь расположения скрипта<br>восстановления РК<br>/opt/rubackup/scripts/ваш_скрипт.sh <sup>[2]</sup>           |

- b. Выполните настройки шаблона глобального расписания, применяемые ко всем правилам глобального расписания:
  - ▼ Блок Настройки

|                            | Настройки        |               |
|----------------------------|------------------|---------------|
| Включить после создания    |                  |               |
| Пул                        | Default          | ~             |
| Начало периода действия    | 13.03.2025 16:14 | 0             |
| Окончание периода действия | 13.03.2026 16:14 | 0             |
| Транспортировочный буфер 🕧 | 100 - + M6       | ~             |
|                            | Общие наст       | гройки модуля |

Рисунок 8. Окно создания правила глобального расписания резервного копирования. Настройка шаблона – Настройки

| Параметр                                          | Настройка параметра                                                                                                    |
|---------------------------------------------------|----------------------------------------------------------------------------------------------------|
| Переключатель <b>Включить после созда-</b><br>ния | Активируйте переключатель и правило<br>будет иметь статус <i>run</i> (запущено).<br>Деактивируйте переключатель и пра-<br>вило будет иметь статус <i>wait</i> (правило<br>не создаёт задач резервного копирова-<br>ния). |
| Пул                                               | Выберите доступный пул для хранения копий РК.<br>Для данного типа ресурса доступен только пул типа <i>Client Defined</i> .                                                                                               |
| Начало периода действия                           | Выберите в календаре дату и время<br>начала периода запуска правила.                                                                                                    |
| Окончание периода действия                        | Выберите в календаре дату и время<br>окончания запуска правила. По умолча-<br>нию срок действия правила составляет 1<br>год с момента его создания.                                                                      |

| Параметр                               | Настройка параметра                                                                                                    |
|----------------------------------------|----------------------------------------------------------------------------------------------------|
| Транспортировочный буфер               | Выберите размер транспортировочного<br>буфера. От размера буфера зависит<br>количество передаваемых блоков за<br>один раз: чем больше размер буфера,<br>тем быстрее данные передаются на сер-<br>вер, но при этом задействуется больший<br>объем оперативной памяти. Размер<br>транспортировочного буфера указыва-<br>ется в диапазоне от 50 Мб до 4 Гб (по<br>умолчанию 50 МБ). |
| Кнопка <b>[Общие настройки модуля]</b> | Предоставляет параметры для                                                                                                    |

настройки многопоточного резервного копирования. Описание параметров приведено в разделе Раздел 14.1.

#### ▼ Блок Расписание

|                                   | Расписан | ние         |         |
|-----------------------------------|----------|-------------|---------|
| Выбрано: крон-выражение 0 0 1 * * |          |             |         |
| Периодический запуск              |          | 1           | мин - + |
| Минута                            |          | 0           | - +     |
| Час                               |          | 0           | - +     |
| День месяца                       |          | 1           | - +     |
| Месяц                             |          |             | ~       |
| День недели                       |          | Воскресенье | ~       |

Рисунок 9. Окно создания правила глобального расписания резервного копирования. Настройка шаблона – Расписание

- переключатель Периодический запуск:
  - О активируйте переключатель для периодического запуска через каждые N минут.

При активации ползунка периодического запуска укажите в минутах через какое время будет выполняться создаваемое правило.

• О деактивируйте переключатель для выполнения правила в указанный срок.

Настройте крон-выражение, указав дату и время интервала выполнения правила.

▼ Блок Проверка

|                                 | Проверка |   |         |   |
|---------------------------------|----------|---|---------|---|
| Проверка резервных копий каждые |          |   |         |   |
| 1                               |          | + | Месяцев | ~ |

Рисунок 10. Окно создания правила глобального расписания резервного копирования. Настройка шаблона – Проверка РК

- переключатель Проверка резервных копий каждые:

Если РК подписана цифровой подписью, то будет проверен размер файлов и сама РК.

Если РК не подписана цифровой подписью, то будет проверен только размер файлов РК.

- О деактивируйте переключатель, если проверка резервных копий не требуется.
- ▼ Блок Срок хранения

Укажите сколько дней, недель, месяцев или лет хранить резервные копии, полученные в результате выполнения правила.

| Срок хранения                     |     |     |   |
|-----------------------------------|-----|-----|---|
| Хранить резервные копии в течение |     |     |   |
| 1                                 | +)[ | Лет | ~ |

Рисунок 11. Окно создания правила глобального расписания резервного копирования. Настройка шаблона – Срок хранения РК

▼ Блок Резервные копии

|      | Резервные ко              | пии      |   |
|------|---------------------------|----------|---|
| Пере | местить в пул через       |          |   |
|      | 1                         | - + Дней | ~ |
| Пул  | Введите фильтр для поиска |          | ~ |

Рисунок 12. Окно создания правила глобального расписания резервного копирования. Настройка шаблона – РК

- переключатель Переместить в пул через:

- О деактивируйте переключатель, если не требуется перемещать РК. В этом случае РК будут сохранены в выбранном пуле блока Настройки.
- ▼ Блок Устаревшие резервные копии

Необходимо определить действия после истечения срока хранения РК, полученных в результате выполнения правила (Рисунок 13):

|              | Устаревшие резервные копии              |   |
|--------------|-----------------------------------------|---|
| Автоматическ | кое удаление                            |   |
| Уведомлять   | Nobody                                  | ~ |
| Клиент може  | т удалить резервные копии этого правила |   |

Рисунок 13. Окно создания правила глобального расписания резервного копирования. Настройка шаблона – Устаревшие РК

| Параметр                                                            | Настройка параметра                                                                                                    |
|---------------------------------------------------------------------|----------------------------------------------------------------------------------------------------|
| Переключатель <b>Автоматическое удале-</b><br>ние                   | • активируйте переключатель для уда-<br>ления резервных копий по окончанию<br>определённого в правиле срока хране-<br>ния. • деактивируйте переключатель,<br>если удаление резервных копий не тре-<br>буется. |
| Поле <b>Уведомлять</b>                                              | Настройте какие административные<br>группы будут уведомлены об истечении<br>срока действия резервных копий                                                                                                    |
| Переключатель Клиент может удалить<br>резервные копии этого правила | • активируйте переключатель для раз-<br>решения клиенту РК удалить устарев-<br>шие резервные копии. • Деактивируйте<br>переключатель для разрешения на уда-<br>ление резервных копий только на сер-<br>вере.  |

### ▼ Блоке Уведомления

Для указанных событий из выпадающего списка определите группу пользователей, которая будет уведомлена в случае произошедшего события. В поле «E-mail CC» можно ввести любой адрес электронной почты для особого уведомления.

|                             | Уведомления |  |  |
|-----------------------------|-------------|--|--|
| Нормальное выполнение       | Nobody v    |  |  |
| Выполнение с ошибкой        | Nobody v    |  |  |
| Проверка резервной копии    | Nobody ~    |  |  |
| Окончание действия правила  | Nobody v    |  |  |
| Окончание ёмкости хранилища | Nobody ~    |  |  |

Рисунок 14. Окно создания правила глобального расписания резервного копирования. Настройка шаблона – РК 3. Нажмите кнопку **Грименить** для сохранения настроек правила резервного копирования.

Созданное правило будет доступно для редактирования и изменения статуса (run (запущено) или wait (ожидает)) в разделе **Глобальное расписание**.

### Срочное резервное копирование

Срочное резервное копирование позволяет единоразово создать полную резервную копию СУБД Yandex Database, не назначая правило по расписанию.

- 1. Выполнение срочного резервного копирования в RBM возможно осуществить двумя способами:
  - перейдите в раздел Объекты, выделите клиента РК, осуществляющего управление резервным копированием СУБД Yandex Database, и нажмите кнопку (Срочное РК);
  - нажмите на верхней панели кнопку 🟠 (Срочное РК).
- 2. В открывшемся окне произведите настройку параметров
  - ▼ Параметры срочного РК

| Клиент                     | ALSE175-BHRI (446997c1a300a | fb0) 🗸              |
|----------------------------|-----------------------------|---------------------|
| Тип ресурса                | YDB                         | × •                 |
| Pecypc *                   |                             |                     |
| Тип РК                     | Полная                      | ~                   |
| Пул                        | Default                     | ~                   |
| Защитное преобразование    | nocrypt                     | ~                   |
| Приоритет                  | 100                         | - +                 |
| Срок хранения              | 1 - + Ле                    | ет 🗸                |
| Транспортировочный буфер ( | 100 - + M                   | б 🗸                 |
|                            | Общ                         | ие настройки модуля |

Рисунок 15. Окно настройки Срочного резервного копирования

| Параметр    | Настройка параметра                                                                                        |
|-------------|----------------------------------------------------------------------------------------------------|
| Клиент      | Выберите клиента, у которого есть доступ<br>по сети к ресурсам СУБД Yandex Database и<br>модуль <i>YDB</i> |
| Тип ресурса | Выберите из выпадающего списка YDB                                                                         |
| Ресурс      | Нажмите кнопку <b>[]</b> и выберите в развер-<br>нувшемся окне тип резервируемого ресурса                  |

| Параметр                 | Настройка параметра                                                                                                    |
|--------------------------|----------------------------------------------------------------------------------------------------|
| Тип РК                   | Выберите тип резервного копирования.                                                                                                    |
|                          | Поддерживается только полное резервное копирование.                                                                                                    |
| Пул                      | Из раскрывающегося списка выберите<br>доступный пул для сохранения резервной<br>копии.                                                                                                    |
|                          | Для данного типа ресурса досту-<br>пен только пул типа Client Defined.                                                                                                    |
| Защитное преобразование  | По умолчанию выбрано значение nocrypt —<br>без использования защитного преобразова-<br>ния РК. В случае выбора алгоритма защит-<br>ного преобразования см. (Алгоритмы<br>защитного преобразования).                                                                                                    |
| Приоритет                | Укажите значение от 100 до 1000. Чем выше<br>значение, тем выше приоритет выполнения<br>правила                                                                                                    |
| Срок хранения            | Укажите сколько дней, недель, месяцев или<br>лет хранить резервные копии, полученные в<br>результате выполнения правила                                                                                                    |
| Транспортировочный буфер | Выберите размер транспортировочного<br>буфера. От размера буфера зависит количе-<br>ство передаваемых блоков за один раз: чем<br>больше размер буфера, тем быстрее данные<br>передаются на сервер, но при этом задей-<br>ствуется больший объем оперативной<br>памяти. Размер транспортировочного<br>буфера указывается в диапазоне от 50 Мб до<br>4 Гб (по умолчанию 50 МБ). |
| кнопка [Раздел 14.1]     | Предоставляет параметры для настройки<br>многопоточного резервного копирования.                                                                                                    |

### Срочное резервное копирование по правилу

В том случае, если необходимо выполнить срочное резервное копирование по созданному правилу глобального расписания:

- 1. Перейдите в раздел Глобальное расписание.
- 2. Выделите нужное правило.
- 3. Вызовите правой кнопкой мыши контекстное меню и нажмите **Выполнить** (Рисунок 16).

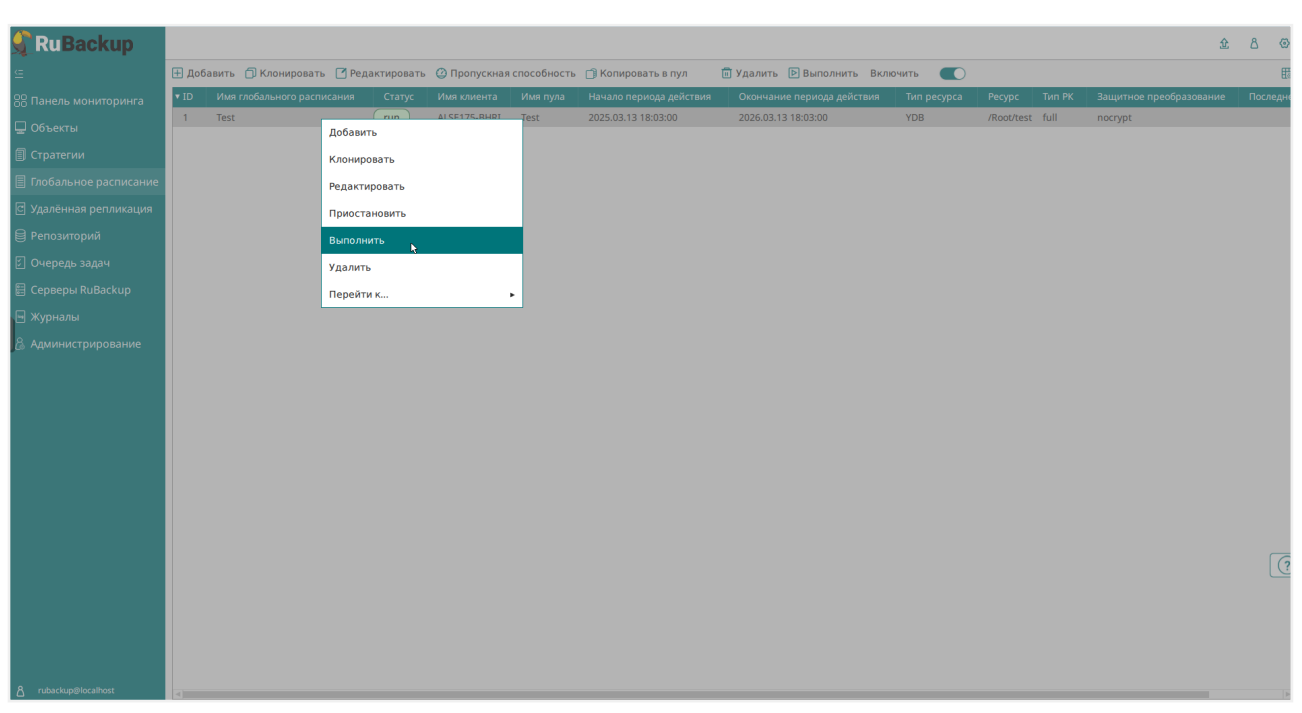

Рисунок 16. Запуск срочного резервного копирования по правилу глобального расписания

4. Проверьте ход выполнения резервного копирования можно в разделе 🏅 **Задачи**.

При успешном завершении резервного копирования соответствующая задача перейдет в статус *Done*.

[1] Подробнее о утилите можно узнать на официальном сайте YDB

[2] Скрипт не входит в комплект поставки и является дополнительной опциональной возможностью, создание которой обеспечивает Заказчик

## Глава 12. Восстановление

### 12.1. Централизованное восстановление

Для централизованного восстановления СУБД Yandex Database на клиенте РК:

- 1. Перейдите в раздел Репозиторий.
- 2. Выберите резервную копию, нажмите на нее правой кнопкой мыши и выберите в контекстном меню **Восстановить**, откроется окно (Рисунок 17):

| 🗲 Ru Backup             |                                                                               |                                                                                                    |                                    |                                   | <b>金</b> 各 |
|-------------------------|-------------------------------------------------------------------------------|----------------------------------------------------------------------------------------------------|------------------------------------|-----------------------------------|------------|
| £                       | ÷                                                                             |                                                                                                    | Централизованное восстановление    |                                   | 🗸 Применит |
| 88 Панель мониторинга   |                                                                               | Информация о резервной копии                                                                                     | Место вос                          |                                   |            |
| 🖵 Объекты               | Имя хоста:                                                                    | ALSE175-BHRI                                                                                                    | Восстановить на клиента:           | ALSE175-BHRI (446997c1a300afb0) V |            |
| 🗐 Стратегии             | HWID:                                                                         | 446997c1a300afb0                                                                                                 | Каталог распаковки: * 🕕            |                                   |            |
| 🗏 Глобальное расписание | Тип ресурса:                                                                  | YDB                                                                                                    |                                    | YDB                               |            |
| С Удалённая репликация  | Pecypc:                                                                       | /Root/test                                                                                                    |                                    |                                   |            |
| 😫 Репозиторий           | Пул:                                                                          | Test                                                                                                    | Восстановить на целевом ресурсе: 🛈 |                                   |            |
| 💈 Очередь задач         | Тип РК:                                                                       | full                                                                                                    |                                    | Общие настройки модуля            |            |
| Е Серверы RuBackup      | Создано:                                                                      | 2025.03.11 11:50:30                                                                                              |                                    |                                   |            |
| ы Хурналы               | Восстановить цепочку:                                                         | 1                                                                                                    |                                    |                                   |            |
|                         | Имя правила:                                                                  | NotVorified                                                                                                    |                                    |                                   |            |
| La Администрирование    | charyerk.                                                                     | Not vernieu                                                                                                    |                                    |                                   |            |
|                         |                                                                               | Гранулярное восстановление                                                                                       |                                    |                                   |            |
|                         | 🛨 Добавить объекты ⊘                                                          |                                                                                                    |                                    |                                   |            |
|                         | Гранулярное восстановле<br>Чтобы включить грануляр<br>данной РК, нажимая кног | ение в настоящее время отключено.<br>нюе восстановление, добавьте необходимые файлы из<br>ку "Добавить объекты". |                                    |                                   |            |
|                         |                                                                               |                                                                                                    |                                    |                                   |            |
|                         |                                                                               |                                                                                                    |                                    |                                   |            |
|                         |                                                                               |                                                                                                    |                                    |                                   |            |
|                         |                                                                               |                                                                                                    |                                    |                                   | _          |
|                         |                                                                               |                                                                                                    |                                    |                                   |            |
|                         |                                                                               |                                                                                                    |                                    |                                   |            |
|                         |                                                                               |                                                                                                    |                                    |                                   |            |
|                         |                                                                               |                                                                                                    |                                    |                                   |            |
|                         |                                                                               |                                                                                                    |                                    |                                   |            |
| ▲ rubackup@localhost    |                                                                               |                                                                                                    |                                    |                                   |            |

Рисунок 17. Окно Централизованного восстановления ВМ

- внимательно изучите информацию о восстанавливаемой резервной копии в блоке Информация о резервной копии. Данный блок содержит неизменяемую информацию;
- произведите настройку параметров в блоке Место восстановления:
  - ▼ Параметры блока Место восстановления
    - в поле Восстановить на клиенте выберите клиента РК с установленным модулем YDB;
    - в поле Каталог распаковки укажите временный каталог для распаковки резервной копии;
    - переключатель Восстановить на целевом ресурсе:
      - О активируйте переключатель для восстановления РК с развёртыванием СУБД.

РК будет развёрнута в **Каталог распаковки** заместо старой базы данных.

 • О деактивируйте переключатель для восстановления РК без развёртывания.

Резервная копия будет восстановлена только в папку, указанную в поле Каталог распаковки;

- кнопка [Общие настройки модуля] предоставляет параметры для настройки многопоточного восстановления данных.
- гранулярное восстановление не поддерживается в текущей версии модуля YDB.

Доступно только полное восстановление СУБД Yandex Database.

3. Проверьте ход выполнения резервного копирования в разделе 🗳 🛛 Задачи.

При успешном завершении восстановления резервной копии соответствующая задача на восстановление перейдёт в статус *Done* (выполнено).

# Глава 13. Удаление

Удаление модуля производится только вместе с клиентом PK RuBackup (см. Удаление CPK).

# Глава 14. Приложения

## 14.1. Общие настройки модуля при выполнении РК

Кнопка **Общие настройки модуля** предоставляет следующие параметры для настройки многопоточного резервного копирования ([application-one:::f8111af7-e3f7-420e-b5b3-f17c8fd0104d]):

| Параметр                  | Описание                                                                                                    | возможные зна-<br>чения (по умолча-<br>нию) |
|---------------------------|----------------------------------------------------------------------------------------------------|---------------------------------------------|
| worker_parallelis<br>m    | Задает количество потоков, которые будут обрабаты-<br>вать и дедуплицировать блоки данных ресурса                                                                                                    | (8)                                         |
| enable_multithrea<br>ding | • активируйте переключатель для многопоточной пере-<br>дачи данных с использованием сетевых потоков в коли-<br>честве, указанном в параметре network_parallelism                                                                                                    | true, false<br>(true)                       |
| enable_flexible_d<br>edup | • активируйте переключатель для использования<br>нескольких таблиц дедупликации вместо одной.<br>Используется вместе с переключателем<br>enable_multithreading для повышения скорости резерв-<br>ного копирования;                                                                                                    | true, false<br>(false)                      |
| network_paralleli<br>sm   | Задает количество потоков, которые будут передавать<br>блоки данных на медиасервер.<br>Блоки, подготовленные <i>worker</i> потоками, собираются в<br>буферы, которые будут передаваться на сервер.<br>Размер буфера по умолчанию составляет 100 Мб, но его<br>можно изменить в файле rbfd.cnf в значении параметра<br>parcel-size. | (8)                                         |
|                           | конфигурационном файле основного сервера<br>/opt/rubackup/etc/config.file;                                                                                                    |                                             |
| memory_threshold          | Устанавливает верхнюю границу использования опера-<br>тивной памяти (в Гб) при создании резервной копии.<br>Минимальное значение параметра равно 4, при меньшем<br>значение параметра в процессе резервного копирования<br>будет выведено предупреждение и параметр не будет<br>учтён                                              | min = 4<br>(0)                              |
| deny_memory_excee<br>d    | ● активируйте переключатель в случае, если предыду-<br>щая инкрементальная резервная копия была сделан вер-<br>сией СРК RuBackup ранее 2.1.1-а.84, а текущая версия<br>СРК RuBackup 2.1.1-а.84 и выше;                                                                                                    | <pre>true, false (false)</pre>              |

|                              | Определяет способ восстановления поврежденных резервных копий (только для инкрементального РК):                                                                                                    |                                            |
|------------------------------|----------------------------------------------------------------------------------------------------|--------------------------------------------|
| restore_corrupted<br>_blocks | • full_analysis — при выборе данного варианта про-<br>исходит сканирование и верификация резервной копии для ее восстановления:                                                                                                    | full_analysis<br>unchanged_only<br>disable |
|                              | <ul> <li>unchanged_only — при выборе этого варианта при<br/>восстановлении резервной копии используются<br/>только не измененные файлы;</li> </ul>                                                                                                    |                                            |
|                              | • disable — параметр отключается в данном варианте.                                                                                                    |                                            |
|                              | <ul> <li>о активируйте переключатель для выполнения дедупли-<br/>кации. В хранилище передаются только уникальные<br/>блоки;</li> </ul>                                                                                                    |                                            |
| deduplication                | • Ф деактивируйте переключатель для отключения деду-<br>пликации. В хранилище передается весь ресурс вместе с<br>повторяющимися блоками. Следует помнить, что у хра-<br>нилища может быть реализован свой собственный меха-<br>низм дедупликации (например, у блочного устройства<br>или дедупликация на уровне файловой системы храни-<br>лища). | true, false<br>(false)                     |

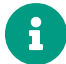

Приведённые настройки доступны также в конфигурационном файле основного сервера /opt/rubackup/etc/config.file.

### 14.2. Общие настройки модуля при восстановлении

Кнопка **Общие настройки модуля** предоставляет следующие параметры для настройки многопоточного восстановления данных ([application-two:::a6cc33ad-76de-465a-b22c-23a5facb1ae9]):

| Параметр          | Описание                                             | Возможные зна-<br>чения (по умол-<br>чанию) |
|-------------------|------------------------------------------------------|---------------------------------------------|
| worker_parallelis | Задает количество потоков, которые будут участвовать | $(\mathbf{Q})$                              |
| m                 | в процессе восстановления блоков данных ресурса      |                                             |
|                   | Устанавливает верхнюю границу использования опера-   |                                             |
|                   | тивной памяти (в Гб) при восстановлении резервной    |                                             |
|                   | копии.                                               |                                             |
| memory_threshold  |                                                      | min = 4<br>(0)                              |
|                   | Минимальное значение параметра равно 4, при меньшем  |                                             |
|                   | значение параметра в процессе восстановления резерв- |                                             |
|                   | ной копии будет выведено предупреждение и параметр   |                                             |
|                   | не будет учтён.                                      |                                             |
|                   |                                                      |                                             |

Приведённые настройки доступны также в конфигурационном файле ocнoвного cepвepa /opt/rubackup/etc/config.file.